## AGFA Cardio (Cloud APP)

#### 1. Click APP at the top of the screen

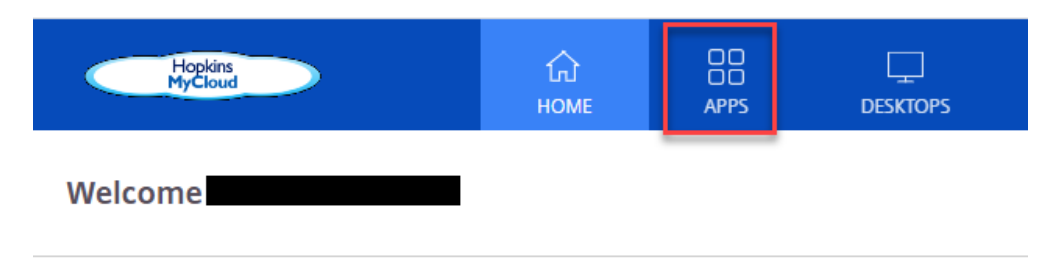

# Favorites

## 2. Next

- 1. Click AGFA Cardio
- 2. Choose Open
- 3. Click the arrow in the box at the bottom left of the screen

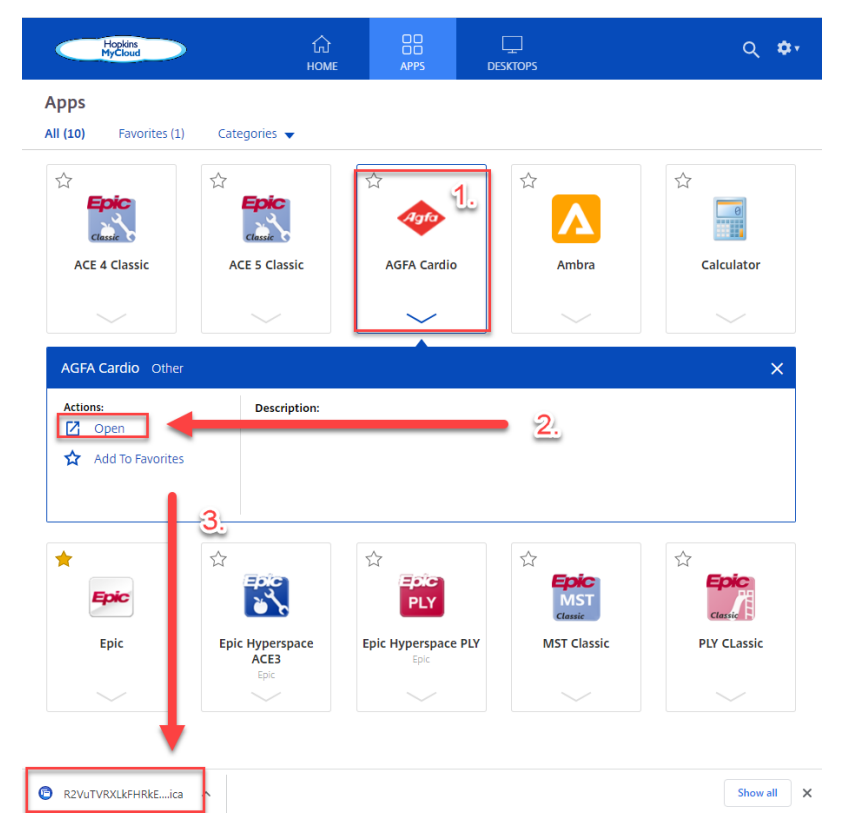

3. Single Sign-on will log you in

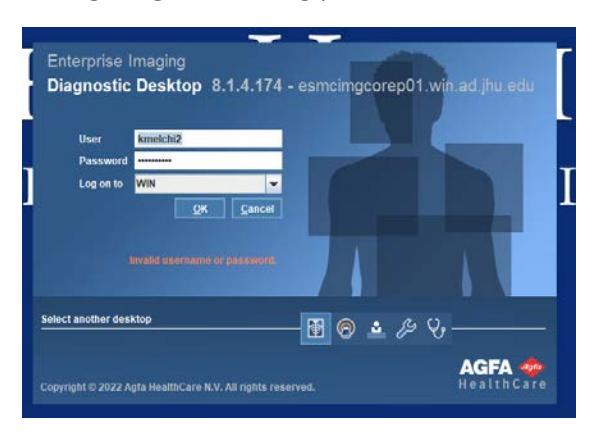

#### 4. AGFA Cardio (Cloud APP)

IMPORTANT: If there is only one monitor, Agfa opens the Text Area screen by default, where you can see the patient and order information. To view images, you need to click on the Go to Image area button. This can be set as a default.

When you have two monitors, Agfa opens the Text Area on the left screen and the Images on the right screen.

There shouldn't be any difference in this behavior between the full version and the cloud versions.

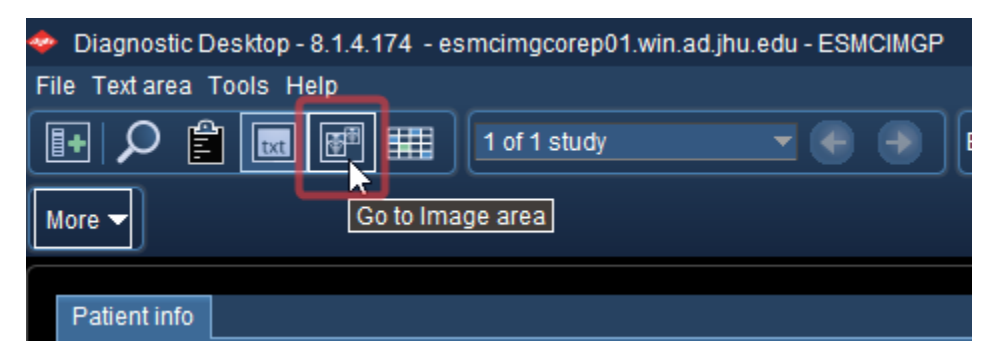

- Click the magnifying glass to search

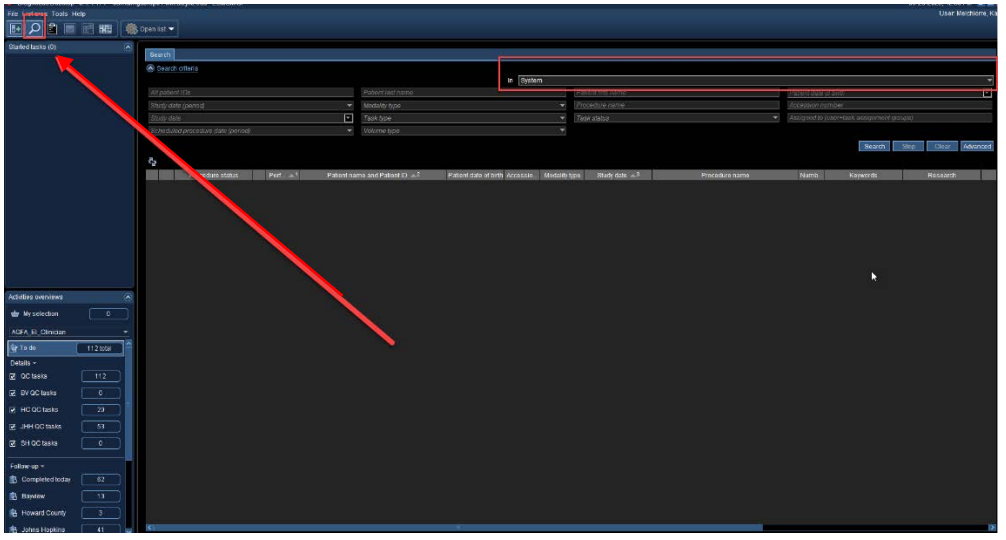

- If you cannot locate your study under the system, Search the VNA

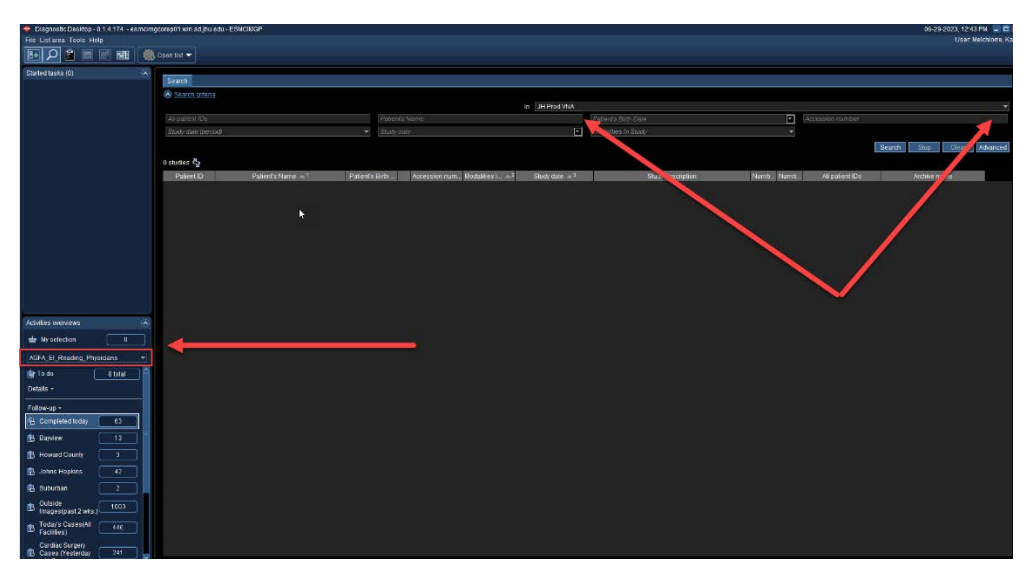

# AGFA: Full Client accessible on the workstation in Cardiac Surgery and the Cath Reading Room.

(Ally S. also has the full client on her workstation)

AGFA XERO: Web-based client accessible on everyone's workstation

Ambra: Outside <u>cardiology</u> images/studies received in Ambra will be auto-routed to AGFA/XERO.

\*Incorrectly titled imaging studies will need to be "sent" to AGFA and XERO.

For easy access to all imaging platforms, go to jhcardiac.org